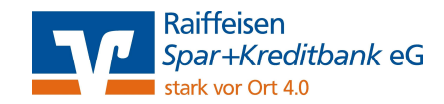

## Anleitung zur Installation der VR-NetWorld Software

Sie finden uns auf unserer Homepage unter:

www.rb-lauf.de

## Schritt 1:

- Installieren Sie die kostenlose 60 Tage-Testversion
- Geben Sie im Dialogfeld unsere Bankleitzahl ein: 76061025
- Bestätigen Sie die Bedingungen zur Nutzung der VR-NetWorld Software
- Sie können nun einen Ordner wählen (= Zielpfad), wo das Programm installiert werden soll oder es beim vorgeschlagenen Standardpfad belassen.
- Wählen Sie "Weiter" um die Installation zu starten  $\rightarrow$  erfolgreiche Installation
- Starten Sie nun die VR-NetWorld Anwendung (Diese befindet sich in dem gewählten Ordner).

## Schritt 2:

- Wählen Sie als Verbindungsart "Windows Einstellungen (Internet)" aus und bestätigen Sie die Verwendung des Proxy Servers für LAN (Standard).
- Nun haben Sie die Möglichkeit, einen Kartenleser an Ihrem Arbeitsplatz einzurichten
- Wenn ein vorhandener Datenbestand von einem Netzlaufwerk verwendet werden soll, wählen Sie bitte "Ja" und geben Sie den entsprechenden Pfad ein
- Anschließend können Sie Daten aus folgenden Programme übernehmen: ProfiCash, Genolite, GenoDirekt und GenoCash
- Falls Sie mehrere Mandate verwenden möchten, das bedeutet Sie verwalten Ihre Konten getrennt, klicken Sie bitte auf "Ja".

Schritt 3:

 Legen Sie ein Supervisor-Kennwort fest.
 Wichtig: Dieses Kennwort wird nicht von uns geprüft und kann nicht zurückgesetzt werden. Bitte merken Sie sich dieses Kennwort sehr gut!

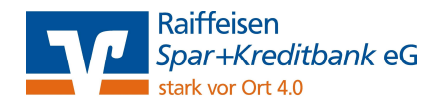

• Im Anschluss daran haben Sie die Möglichkeit Ihre Bankverbindung einzurichten. Bestimmen Sie hierzu Ihre gewünschte Bezeichnung und geben Sie erneut unsere Bankleitzahl ein.

| Bezeichnung * Raiffeisen Spar+Kreditbank eG<br>Beschreibung          |
|----------------------------------------------------------------------|
| Beschreibung                                                         |
|                                                                      |
| Bankleitzahl * 76061025<br>Kreditinstitut Raiffbk Spar+Kreditbk Lauf |

• Entscheiden Sie sich nun für das Sicherheitsmedium PIN/TAN, Chipkarte oder Schlüsseldatei

| 9 | werden oder von einem bereits bestehenden Medium zugeordnet werden.<br>Welches Sicherheitsmedium möchten Sie verwenden?<br>Typ des Sicherheitsmediums |
|---|----------------------------------------------------------------------------------------------------|
|   | < Zurück   Weiter >   Abbrechen   Hilfe                                                                                                    |

(In diesem Beispiel wird PIN/TAN-Verfahren ausgewählt)

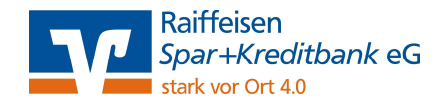

- Bitte geben Sie nun Ihren persönlichen VR-NetKey ein.
  Diesen haben Sie bereits mit der Erstpost von uns erhalten. Sollten Sie Ihren VR-NetKey vergessen haben, können Sie diesen bei Ihrem Berater erfragen.
- Klicken Sie bei "Einrichten einer Bankverbindung: Synchronisation" auf "weiter"

| 0     | Die Angaben zur Bankverbindung werden nun gespeichert                                                                                                    |   |
|-------|----------------------------------------------------------------------------------------------------|---|
| J     | Danach wird die Bankverbindung mit dem Kreditinstitut synchronisiert.                                                                                                    |   |
|       | Hierfür benötigen Sie ein beschreibbares Wechselmedium und eine<br>Online-Verbindung zu Ihrem Kreditinstitut.                                                                |   |
|       | URL/IP-Adresse https://hbci11.fiducia.de/cgi-bin/hbciservlet                                                                                                    | • |
|       | HBCI/FinTS-Version                                                                                                    |   |
|       | Version 3.0 -                                                                                                    |   |
|       | Die angegebene Fin TS-Version wurde automatisch emittelt. Wenn auf dem<br>INI-Brief Ihrer Bank jedoch eine andere Version angegeben ist, können Sie<br>auch diese verwenden. |   |
| - 111 |                                                                                                    |   |

• Bestätigen Sie den Start der Synchronisation mit "Ja"

|                                           | m Sendevorgang<br>Sollen die folgenden Aufträge ausgeführt werden?                                                                                                    | X     |
|-------------------------------------------|----------------------------------------------------------------------------------------------------|-------|
| Im Senden b<br>Dani - Hallo<br>er 2013 10 | Ausführen des folgenden Auftrages mit dem HBCI/FinTS-Verfahren:<br>Bankverbindung >Raiffeisen Spar+Kreditbank eG< bei Raiffbk Spar+Kreditbk Lauf (BLZ 76061025)<br>* Bankverbindung synchronisieren | *     |
|                                           | <                                                                                                    | •     |
|                                           | JaNein                                                                                                    | Hilfe |

• Nach Eingabe Ihrer persönlichen Geheimzahl (PIN für das Online-Banking-Verfahren) startet die Synchronisation.

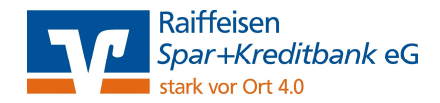

- Nun haben Sie die Möglichkeit, die zu verwaltenden Konten auszuwählen
- Bestimmen Sie, welche Konten Sie SEPA-fähig verwalten möchten
- Die Synchronisation wurde erfolgreich beendet

| A | Alles verlief erfolgreich !                                                                            |
|---|----------------------------------------------------------------------------------------------------|
| 9 | Mindestens eine Bankverbindung unterstützt nur noch das                                                |
|   | Zwei-Schritt-TAN-Verfahren.                                                                            |
|   | Um weiterarbeiten zu können, müssen Sie die Bankverbindung auf das<br>neue Verfahren umstellen.        |
|   | Näheres dazu finden Sie in der Hilfe unter dem Thema "Informationen<br>zu den Zwei-Schritt-Verfahren". |
|   | Mehrere neue PIN/TAN Zwei-Schritt Verfahren wurden für die                                             |
|   | Bankverbindung "Raiffeisen Spar+Kreditbank eG" gemeldet.                                               |
|   | Diese können jetzt verwendet werden.                                                                   |
|   |                                                                                                    |
|   |                                                                                                    |

Schritt 4:

- Selektieren Sie nun, ob Sie das "manuelle" oder das "optische" TAN-Verfahren nutzen möchten und bestätigen Sie diese Selektion mit "Weiter" so lange, bis Sie das Feld "Fertig stellen" wählen können.
- Schließen Sie das Fenster "Auftragsausführung"

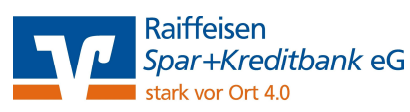

| 0  | Das Einrichten der Bankverbindung ist jetzt abgeschlossen.                                                    |
|----|----------------------------------------------------------------------------------------------------|
| T. | Der PIN/TAN-Zugang wurde erfolgreich eingerichtet.                                                            |
|    | Die neue Bankverbindung wurde erfolgreich mit dem Kreditinstitut synchronisiert.                              |
|    | Falls Ihre Bank Kontoinformationen sendet, sind auch die dazugehörigen Konten<br>bereits eingerichtet worden. |
|    |                                                                                                    |
|    |                                                                                                    |
|    |                                                                                                    |

• Wählen Sie "Fertig stellen".

|   | Beim Aktualisieren werden u.a. die Umsätze für Ihre Konten abgeh |  |
|---|------------------------------------------------------------------|--|
| • | Mit der Schaltfläche "Weiter" können Sie den Vorgang starten.    |  |
|   |                                                                  |  |
|   |                                                                  |  |
|   |                                                                  |  |
|   |                                                                  |  |
|   |                                                                  |  |
|   |                                                                  |  |
|   |                                                                  |  |
|   |                                                                  |  |
|   |                                                                  |  |

• Danach haben Sie die Möglichkeit zur Aktualisierung Ihrer Kontodaten. Wenn Sie diese wünschen, bestätigen Sie mit "Weiter" und bestätigen Sie das

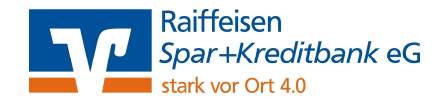

## nachfolgende Fenster mit "Ja"

|                                            | m Sendevorgang<br>Sollen die folgenden Aufträge ausgeführt werden?                                                                                                    | <u> </u> |
|--------------------------------------------|----------------------------------------------------------------------------------------------------|----------|
| rm Senden b<br>Dani - Hallo<br>er 2013 10- | Ausführen des folgenden Auftrages mit dem HBCI/FinTS-Verfahren:<br>Bankverbindung >Raiffeisen Spar+Kreditbank eG< bei Raiffbk Spar+Kreditbk Lauf (BLZ 76061025)<br>* Bankverbindung synchronisieren | *        |
|                                            | Ja Nein                                                                                                    | Hilfe    |

- Sie werden dazu aufgefordert, erneut Ihre persönliche Geheimzahl einzugeben
- Schließen Sie das Fenster, wenn in grüner Schriftfarbe "Alles verlief erfolgreich" angezeigt wird und wählen Sie danach "Fertigstellen"
- Formulieren Sie nun eine persönliche Textnachricht. Diese wird Ihnen bei jeder Buchung im Siegel der Software angezeigt und ist deshalb ein weiteres Sicherheitsmerkmal.

| Inforn pnen zu                            | m Sendevorgang<br>Sollen die folgenden Aufträge ausgeführt werden?                                                                                                    | 2     |
|-------------------------------------------|----------------------------------------------------------------------------------------------------|-------|
| rm Sinden b<br>Dani - Hallo<br>er 2013 10 | Ausführen des folgenden Auftrages mit dem HBCI/FinTS-Verfahren:<br>Bankverbindung >Raiffeisen Spar+Kreditbank eG< bei Raiffbk Spar+Kreditbk Lauf (BLZ 76061025)<br>* Bankverbindung synchronisieren | *     |
| -                                         | <                                                                                                    | *     |
|                                           | JaNein                                                                                                    | Hilfe |

 Für die kostenpflichtige Vollversion klicken Sie rechts oben auf "Registrierung/Lizenzinformation" und geben Sie Ihre persönliche Lizenz für die VR-NetWorld Software ein.

(Die Software-Lizenz erhalten Sie direkt von uns.)